# Dépanner le problème de noeud haute disponibilité de CNDP Cluster Manager et réinstaller Force-VM Redeploy

# Table des matières

Introduction Conditions préalables Exigences Composants utilisés Informations générales Qu'est-ce que SMI Cluster Manager ? Qu'est-ce qu'un serveur Inception ? Problème Procédure de maintenance Identifier les hôtes Identifier les détails du cluster à partir du serveur d'inception Retirez le lecteur virtuel pour effacer le système d'exploitation du serveur Exécuter la synchronisation du cluster Surveiller les journaux de synchronisation de cluster Vérification

# Introduction

Ce document décrit la procédure de restauration de Cluster Manager à partir du serveur de création dans la configuration de la plate-forme de déploiement natif cloud (CNDP).

# **Conditions préalables**

## Exigences

Cisco vous recommande de prendre connaissance des rubriques suivantes :

- Infrastructure Cisco Subscriber Microservices (SMI)
- Architecture 5G CNDP ou SMI-Bare-metal (BM)
- DRBD (Distributed Replicated Block Device)

## **Composants utilisés**

Les informations contenues dans ce document sont basées sur les versions de matériel et de logiciel suivantes :

- SMI 2020.02.2.35
- Kubernetes v1.21.0

The information in this document was created from the devices in a specific lab environment. All of the devices used in this document started with a cleared (default) configuration. Si votre réseau est en ligne,

assurez-vous de bien comprendre l'incidence possible des commandes.

# **Informations générales**

# Qu'est-ce que SMI Cluster Manager ?

Un gestionnaire de cluster est un cluster de test à 2 noeuds utilisé comme point initial pour le déploiement de cluster de plan de contrôle et de plan utilisateur. Il exécute un cluster Kubernetes à noeud unique et un ensemble de POD qui sont responsables de la configuration complète du cluster. Seul le gestionnaire de cluster principal est actif et le secondaire prend le relais uniquement en cas de panne ou arrêté manuellement pour maintenance.

### Qu'est-ce qu'un serveur Inception ?

Ce noeud effectue la gestion du cycle de vie du Gestionnaire de cluster (CM) sous-jacent et à partir de là, vous pouvez envoyer la configuration Day0.

Ce serveur est généralement déployé au niveau de la région ou dans le même data center que la fonction d'orchestration de niveau supérieur (par exemple NSO) et s'exécute généralement en tant que machine virtuelle.

# Problème

Le gestionnaire de cluster est hébergé dans un cluster à 2 noeuds avec DRBD (Distributed Replicated Block Device) et est conservé comme principal et secondaire du gestionnaire de cluster. Dans ce cas, Cluster Manager secondaire passe automatiquement à l'état d'arrêt lors de l'initialisation/installation du système d'exploitation dans UCS, ce qui indique que le système d'exploitation est corrompu.

```
cloud-user@POD-NAME-cm-primary:~$ drbd-overview status
0:data/0 WFConnection Primary/Unknown UpToDate/DUnknown /mnt/stateful_partition ext4 568G 369G 170G 69%
```

# Procédure de maintenance

Ce processus permet de réinstaller le système d'exploitation sur le serveur CM.

## Identifier les hôtes

Connectez-vous à Cluster-Manager et identifiez les hôtes :

```
cloud-user@POD-NAME-cm-primary:~$ cat /etc/hosts | grep 'deployer-cm'
127.X.X.X POD-NAME-cm-primary POD-NAME-cm-primary
X.X.X.X POD-NAME-cm-primary
X.X.X.Y POD-NAME-cm-secondary
```

#### Identifier les détails du cluster à partir du serveur d'inception

Connectez-vous au serveur Inception, accédez à Deployer et vérifiez le nom du cluster avec hosts-IP à partir de Cluster-Manager.

Après avoir réussi à se connecter au serveur de création, connectez-vous au centre des opérations comme indiqué ici.

<#root>

user@

inception-server

: ~\$

ssh -p 2022 admin@localhost

Vérifiez le nom du cluster à partir de Cluster Manager SSH-IP (ssh-ip = Noeud SSH IP ip-address = ucsserver cimc ip-address).

<#root>

[

inception-server

] SMI Cluster Deployer#

show running-config clusters \* nodes \* k8s ssh-ip | select nodes \* ssh-ip | select nodes \* ucs-server c:

SSH NAME NAME IP SSH IP IP ADDRESS

POD-NAME-deployer

cm-primary

-

x.x.x.x

10.X.X.X ---> Verify Name and SSH IP if Cluster is part of inception server SMI.

cm-secondary

x.x.x.y

\_

10.X.X.Y

Vérifiez la configuration du cluster cible.

<#root>

```
[inception-server]
SMI Cluster Deployer#
show running-config clusters POD-NAME-deployer
```

#### Retirez le lecteur virtuel pour effacer le système d'exploitation du serveur

Connectez-vous au CIMC de l'hôte concerné, effacez le lecteur de démarrage et supprimez le lecteur virtuel (VD).

```
a) CIMC > Storage > Cisco 12G Modular Raid Controller > Storage Log > Clear Boot Driveb) CIMC > Storage > Cisco 12G Modular Raid Controller > Virtual drive > Select the virtual drive > Delet
```

|      | Virtual Drives                                                                                                    |                      |              |         |        |           |                 |       |
|------|----------------------------------------------------------------------------------------------------|----------------------|--------------|---------|--------|-----------|-----------------|-------|
| VD-0 | Initialize Cancel Initialization Set as Boot Drive Delete Virtual Drive Edit Virtual Drive Hide Drive Secure Virtual Drive |                      |              |         |        |           |                 |       |
|      |                                                                                                    | Virtual Drive Number | Name         | Status  | Health | Size      | RAID Level Boot | Drive |
|      |                                                                                                    | 0                    | 1749/3846877 | Optimal | Good   | 761985 MB | RAID 1 true     |       |
|      |                                                                                                    |                      |              |         |        |           |                 |       |
|      |                                                                                                    |                      |              |         |        |           |                 |       |
|      |                                                                                                    |                      |              |         |        |           |                 |       |
|      |                                                                                                    |                      |              |         |        |           |                 |       |
|      |                                                                                                    |                      |              |         |        |           |                 |       |
|      |                                                                                                    |                      |              |         |        |           |                 |       |
|      |                                                                                                    |                      |              |         |        |           |                 |       |
|      |                                                                                                    |                      |              |         |        |           |                 |       |
|      |                                                                                                    |                      |              |         |        |           |                 |       |

#### Exécuter la synchronisation du cluster

Exécutez la synchronisation de cluster par défaut pour Cluster-Manager à partir du serveur de création.

<#root>

[inception-server] SMI Cluster Deployer# clusters POD-NAME-deployer actions sync run debug true

This will run sync. Are you sure? [no,yes]

yes

message accepted

[inception-server] SMI Cluster Deployer#

Si la synchronisation de cluster par défaut échoue, effectuez la synchronisation de cluster avec l'option de redéploiement force-vm pour une réinstallation complète (l'activité de synchronisation de cluster peut prendre environ 45 à 55 minutes, cela dépend du nombre de noeuds hébergés sur le cluster)

<#root>
[
i
nception-server] SMI Cluster Deployer
#
clusters POD-NAME-deployer actions sync run debug true force-vm-redeploy true
This will run sync. Are you sure? [no,yes]
yes
message accepted

[inception-server] SMI Cluster Deployer#

#### Surveiller les journaux de synchronisation de cluster

<#root>

[

inception-server

] SMI Cluster Deployer#

monitor sync-logs POD-NAME-deployer

2023-02-23 10:15:07.548 DEBUG cluster\_sync.POD-NAME: Cluster name: POD-NAME 2023-02-23 10:15:07.548 DEBUG cluster\_sync.POD-NAME:

Force VM Redeploy: true

2023-02-23 10:15:07.549 DEBUG cluster\_sync.POD-NAME: Force partition Redeploy: false

```
2023-02-23 10:15:07.549 DEBUG cluster_sync.POD-NAME: reset_k8s_nodes: false
2023-02-23 10:15:07.549 DEBUG cluster_sync.POD-NAME: purge_data_disks: false
2023-02-23 10:15:07.549 DEBUG cluster_sync.POD-NAME: upgrade_strategy: auto
2023-02-23 10:15:07.549 DEBUG cluster_sync.POD-NAME: sync_phase: all
2023-02-23 10:15:07.549 DEBUG cluster_sync.POD-NAME: debug: true
...
```

Le serveur est réapprovisionné et installé par une synchronisation de cluster réussie.

<#root>

```
cm-primary :
           ok=535 changed=250 unreachable=0
failed=0
skipped=832 rescued=0 ignored=0
cm-secondary : ok=299 changed=166 unreachable=0
failed=0
skipped=627 rescued=0 ignored=0
localhost : ok=59 changed=8
                          unreachable=0
failed=0
skipped=18 rescued=0 ignored=0
Thursday 23 February 2023 13:17:24 +0000 (0:00:00.109)
0:56:20.544
*****. ---> ~56 mins to complete cluster sync
_____
2023-02-23 13:17:24.539 DEBUG cluster_sync.POD-NAME:
Cluster sync successful
2023-02-23 13:17:24.546 DEBUG cluster_sync.POD-NAME: Ansible sync done
```

2023-02-23 13:17:24.546 INFO cluster\_sync.POD-NAME: \_sync finished. Opening lock

#### Vérification

Vérifiez que le gestionnaire de cluster affecté est accessible et que DRBD présente les gestionnaires de cluster principal et secondaire à l'état UpToDate.

```
cloud-user@POD-NAME-cm-primary:~$ ping X.X.X.Y
PING X.X.X.Y (X.X.X.Y) 56(84) bytes of data.
64 bytes from X.X.X.Y: icmp_seq=1 ttl=64 time=0.221 ms
64 bytes from X.X.X.Y: icmp_seq=2 ttl=64 time=0.165 ms
64 bytes from X.X.X.Y: icmp_seq=3 ttl=64 time=0.151 ms
64 bytes from X.X.X.Y: icmp_seq=4 ttl=64 time=0.154 ms
```

64 bytes from X.X.X.Y: icmp\_seq=5 ttl=64 time=0.172 ms 64 bytes from X.X.X.Y: icmp\_seq=6 ttl=64 time=0.165 ms 64 bytes from X.X.X.Y: icmp\_seq=7 ttl=64 time=0.174 ms

--- X.X.X.Y ping statistics ---7 packets transmitted, 7 received, 0% packet loss, time 6150ms rtt min/avg/max/mdev = 0.151/0.171/0.221/0.026 ms

```
cloud-user@POD-NAME-cm-primary:~$ drbd-overview status
0:data/0 Connected Primary/Secondary UpToDate/UpToDate /mnt/stateful_partition ext4 568G 17G 523G 4%
```

Le gestionnaire de cluster affecté est installé et reconfiguré sur le réseau.

#### À propos de cette traduction

Cisco a traduit ce document en traduction automatisée vérifiée par une personne dans le cadre d'un service mondial permettant à nos utilisateurs d'obtenir le contenu d'assistance dans leur propre langue.

Il convient cependant de noter que même la meilleure traduction automatisée ne sera pas aussi précise que celle fournie par un traducteur professionnel.